### <sub>みずほ プロムナードウェブ</sub> **ネット住宅ローンお申し込み方法** ~住宅を新たに購入される方~

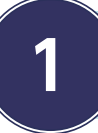

2

### みずほプロムナードウェブにログイン!

みずほプロムナードログインページにアクセス。 ログイン ID・パスワードを入力し、マイページ にアクセスします。

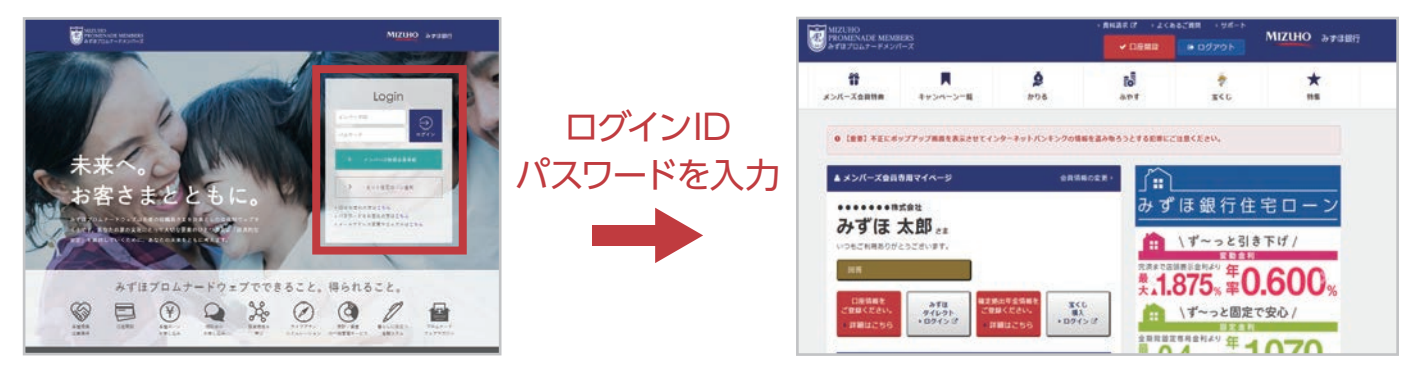

# 「ネット住宅ローン」ページへアクセス!

マイページから「ネット住宅ローン」ページへアクセスします。「新規の方のお申し込みはこちら」 ボタンを選択します。

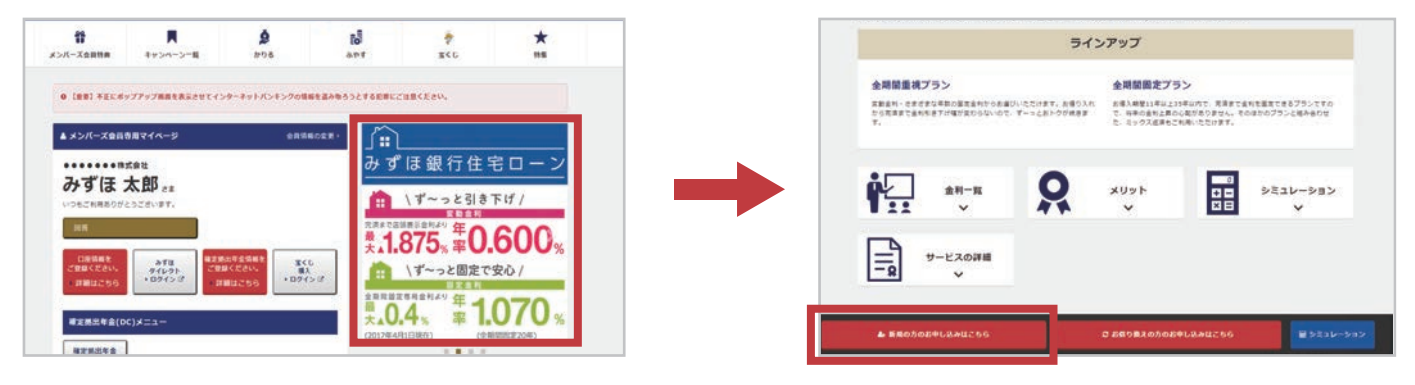

## 3 必要事項を入力して、お申し込みを完了!

事前審査お申し込みフォームに必要事項を入力したら、お申し込みは完了です。

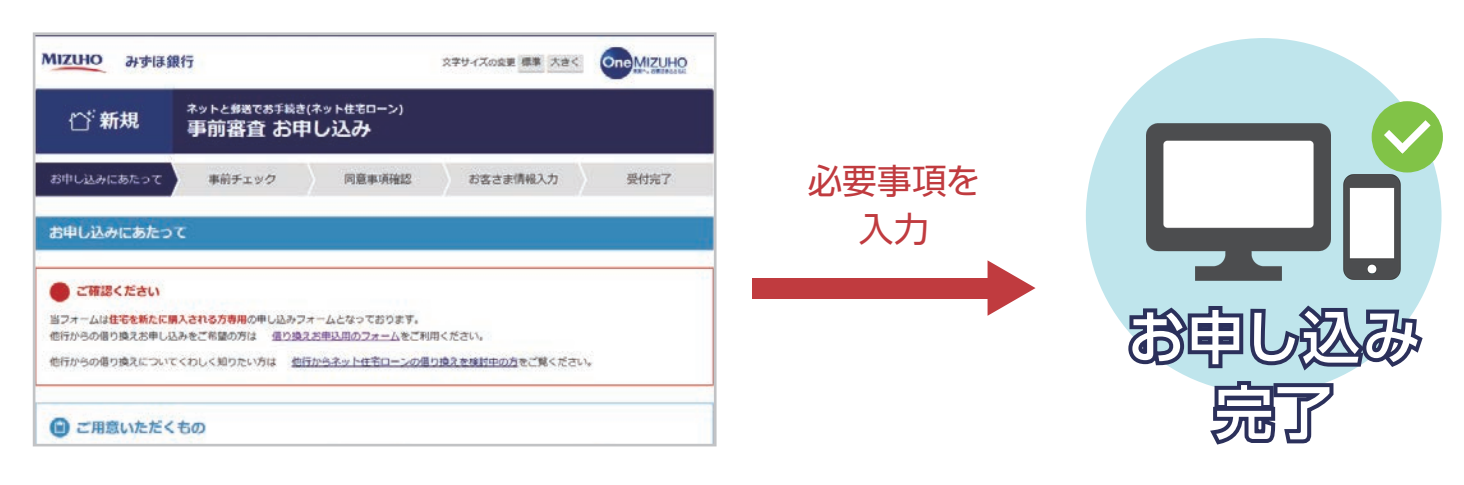

### <sub>みずほ プロムナードウェブ</sub> **ネット住宅ローンお申し込み方法** ~借り換えを検討中の方~

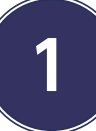

2

# みずほプロムナードウェブにログイン!

みずほプロムナードログインページにアクセス。 <mark>ログイン ID・パスワードを入力し、</mark>マイページ にアクセスします。

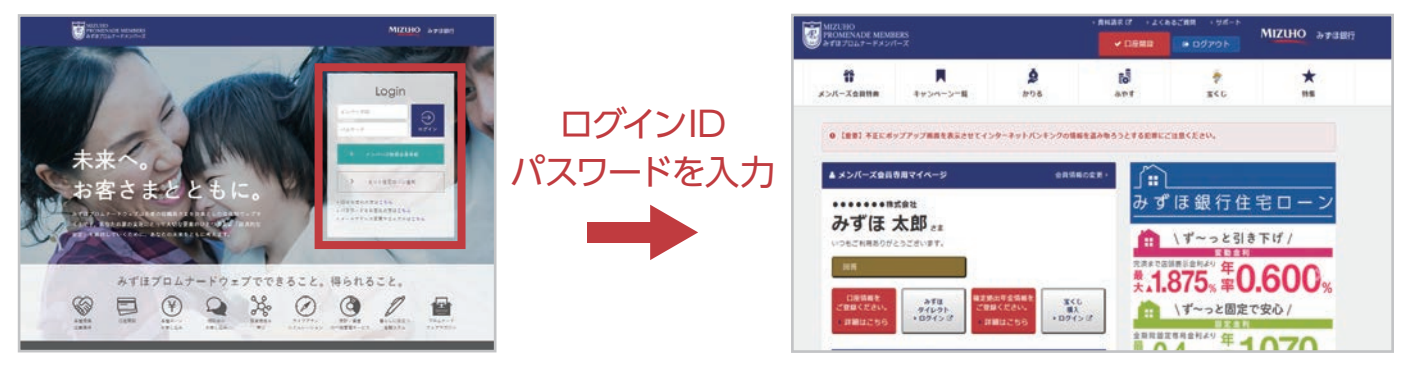

## 「ネット住宅ローン」ページへアクセス!

マイページから「ネット住宅ローン」ページへアクセスします。「お借り換えの方のお申し込みはこちら」ボタンを選択します。

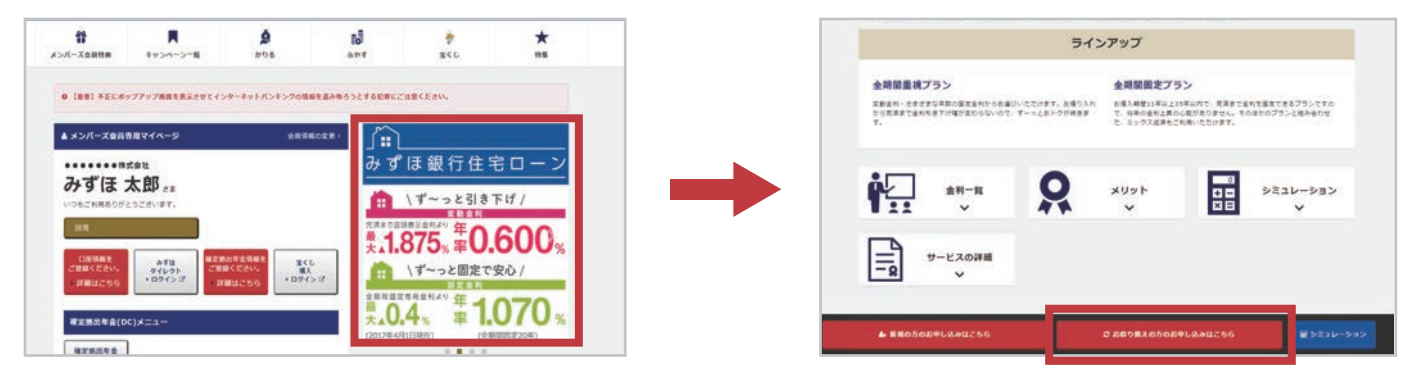

3 必要事項を入力して、お申し込みを完了!

事前審査お申し込みフォームに必要事項を入力したら、お申し込みは完了です。

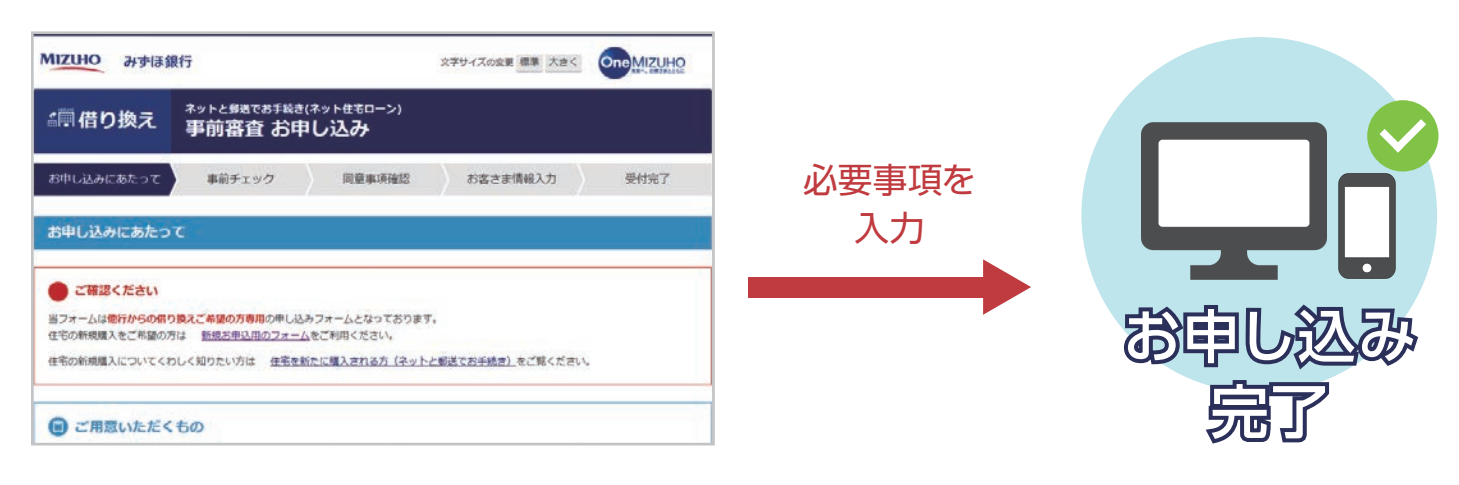